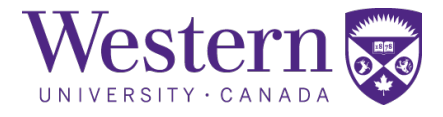

| SOP Number : | 310.02                             |  |
|--------------|------------------------------------|--|
| Title :      | CT Start-Up, Restart, and Shutdown |  |

| Revision Chronology |                  |                  |                         |  |
|---------------------|------------------|------------------|-------------------------|--|
| Version Number      | Effective Date   | Review Date      | Reason for Change       |  |
| 310.01              | August 3, 2021   | January 21, 2022 | Initial Version         |  |
| 310.02              | January 24, 2022 | January 10, 2023 | Facility Name<br>Change |  |
|                     |                  |                  |                         |  |
|                     |                  |                  |                         |  |
|                     |                  |                  |                         |  |
|                     |                  |                  |                         |  |
|                     |                  |                  |                         |  |
|                     |                  |                  |                         |  |
|                     |                  |                  |                         |  |
|                     |                  |                  |                         |  |
|                     |                  |                  |                         |  |

Director Signature

Date

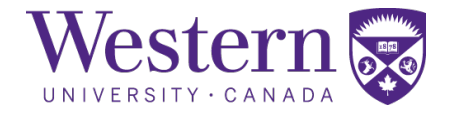

## 1. Scope

This SOP describes the steps to safely start-up, restart, or shutdown the Canon Acquillion One PRISM Edition CT Scanner within the CT suite.

# 2. Procedures

### a. System Start-up Procedure

- CT scanner start-up
  - 1. At the entrance of the CT suite, ensure the generator switch is in the "**ON**" position. If the generator has been tripped, follow the below procedure for "System Restart After Power Failure".
  - 2. Turn on the power injector. The injector must be on before the CT scanner, or else it may produce an error during start-up.
  - 3. Press the power button on the Satellite Navi box.

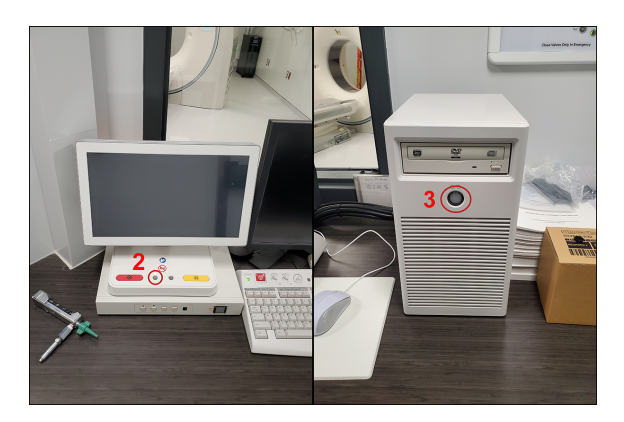

4. The power injector and CT scanner will display the screens, shown below, upon successful start-up of the systems.

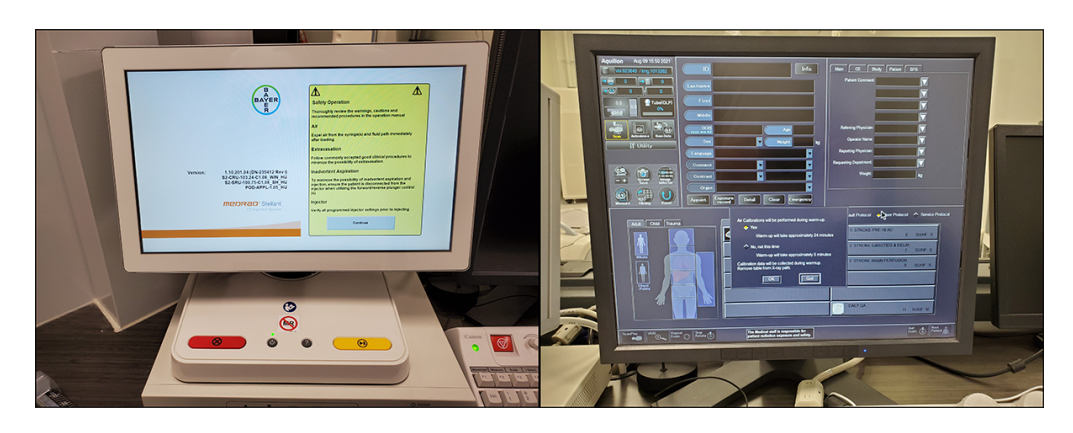

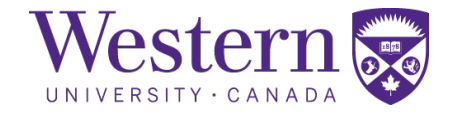

### b. System Restart After Power Failure

#### • X-ray Generators

5. If the generator has been tripped, pull the switch down to the "**OFF**" position, then back to the "**ON**" position to reset the breaker.

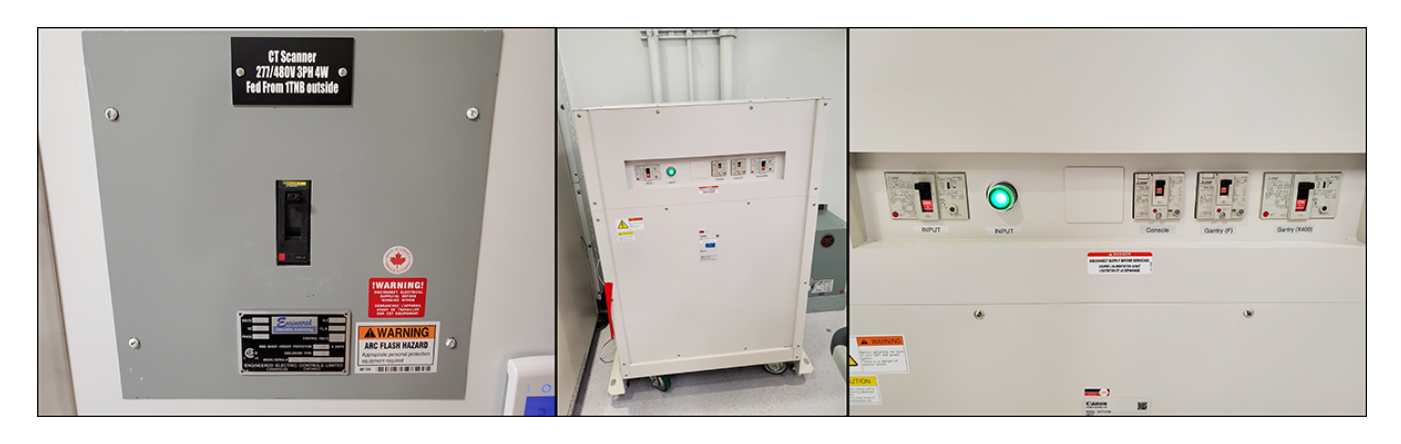

6. Occasionally, the gantry switch may be tripped after outage. It is located on the backside of the scanner on the lower left corner.

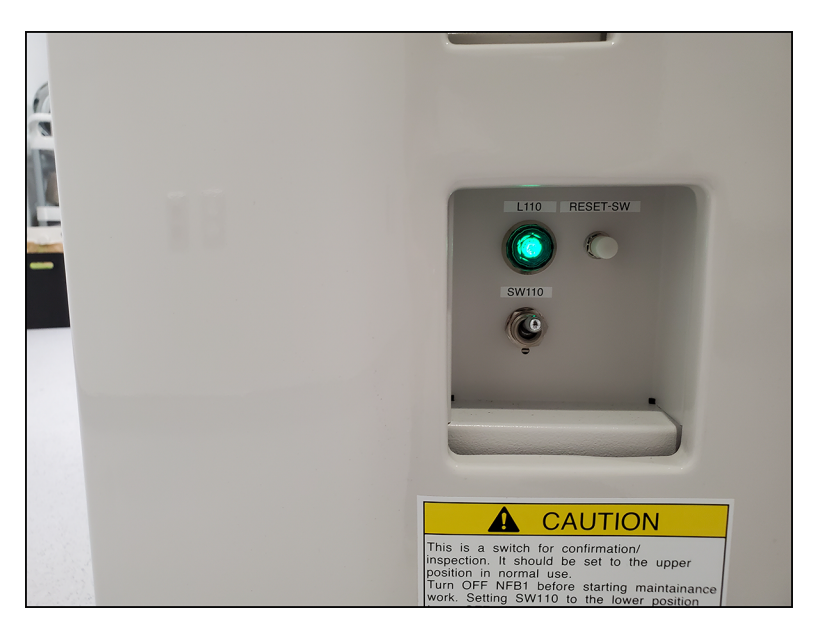

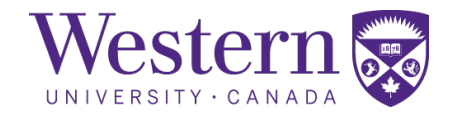

#### c. System Restart After Power Failure

- CT System Shutdown
  - 7. On the S-con PC, click the utility menu and select "**Shutdown**" from the drop-down menu. Press "**OK**" to confirm the system shutdown. The system goes into a low-power mode to maintain the temperature of the detector.
  - 8. Turn off the power injector by pressing the power button and selecting "System Shutdown".

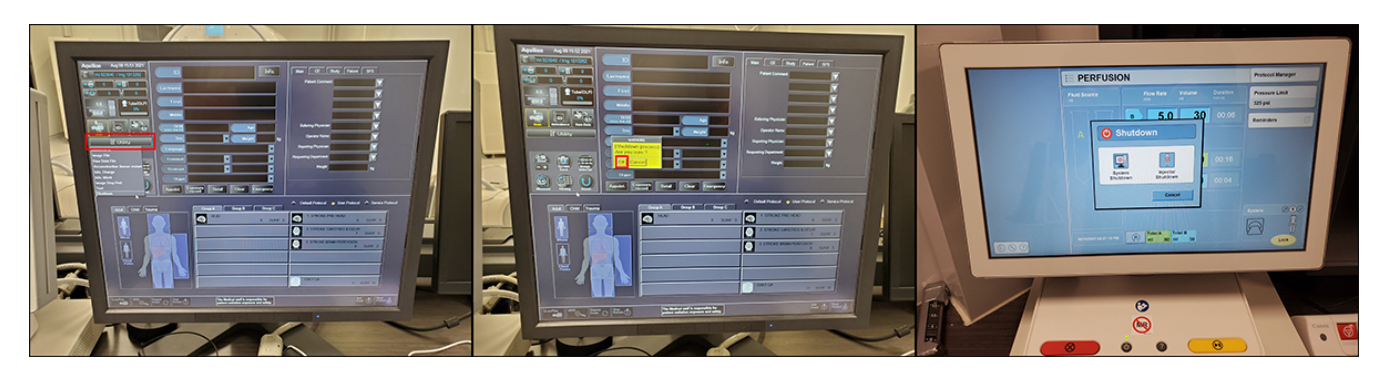

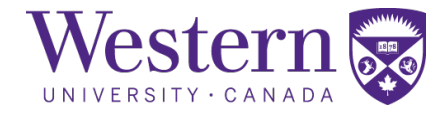

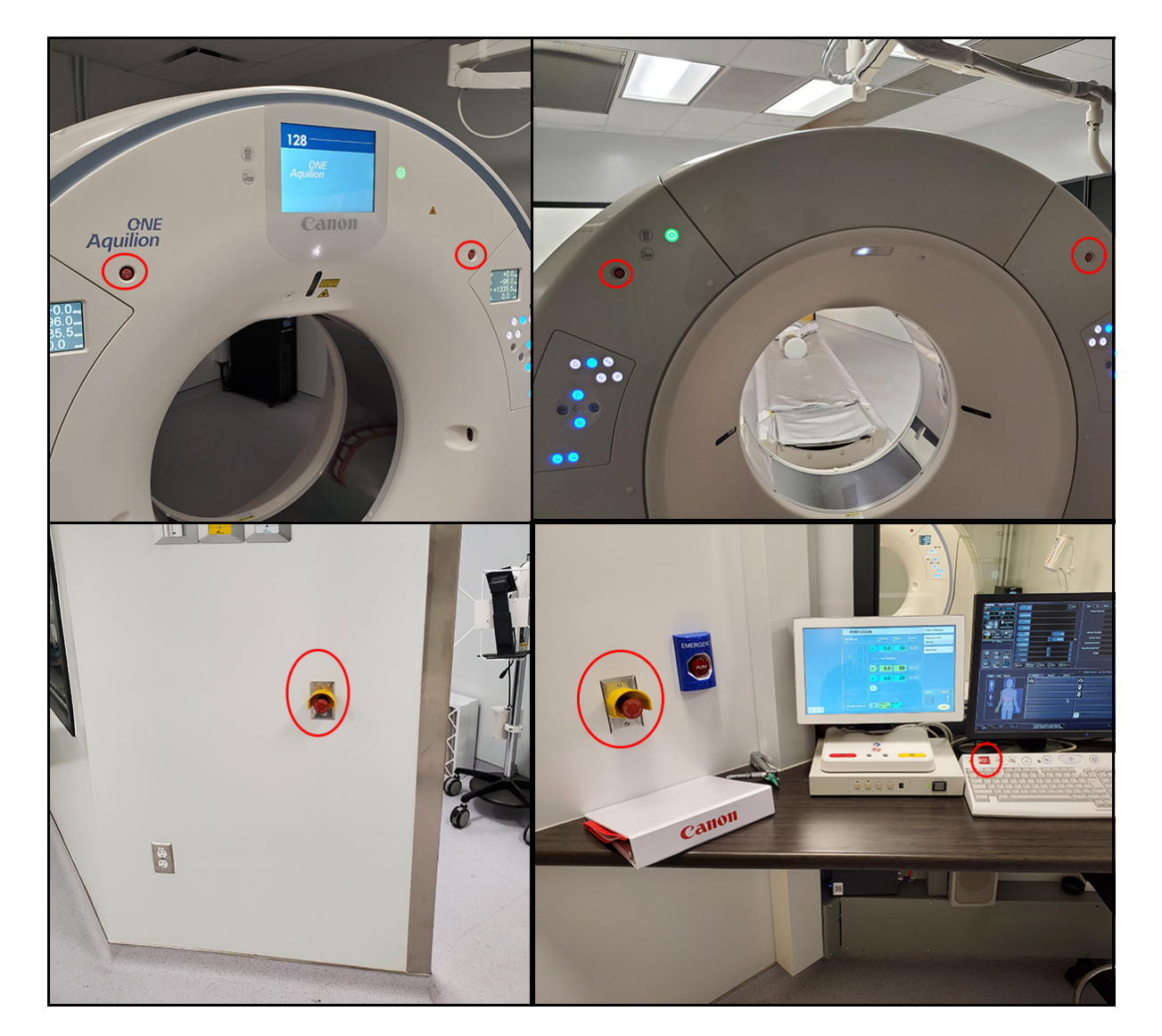

### d. Emergency Stop Button Locations

Figure 1: Emergency Stop buttons located on the gantry, on the walls of the operators' console, and on the S-con keyboard.